ابتدا وارد آدرس lib.ut.ac.ir شوید و از قسمت درگاه های جستجو، جستجوی پیشرفته را انتخاب کنید:

| $\leftrightarrow \rightarrow$ C $\sim$ https://lib.ut.ac  | .ir/faces/home.jspx                                             |                                           | ☆ ● ひ                                         |
|-----------------------------------------------------------|-----------------------------------------------------------------|-------------------------------------------|-----------------------------------------------|
| پرسش و پاسخ 🔹 ورود                                        | درگاههای جستجو ۲                                                |                                           | نرم افزار کتابخانه و مرکز اسناد دانشگاه تهران |
| جستجوی پیشرفته<br>مرور<br>جستجو در سایر کتابخانه ها<br>>> | مدارک ۲<br>مستندات ۲<br>منابع دیجیتال<br>تمام متن<br>اصطلاحنامه |                                           | 25                                            |
|                                                           | جستجو جستجو                                                     |                                           | مورد جستجو را وارد نمایید                     |
| c                                                         | ساير عمليان                                                     | موجودى                                    | عناوین برجسته                                 |
|                                                           | 🔶 👘 تمام متن                                                    | <ul> <li>۵ کتاب فارسی : 670921</li> </ul> |                                               |
|                                                           | □ گالری                                                         | <ul> <li>۵ کتاب لاتین : 451376</li> </ul> |                                               |
|                                                           | <ul> <li>كتابخانه شخصى</li> </ul>                               | ∝پایان نامه فارسی : 143573                |                                               |
|                                                           | □ پرسش و پاسخ                                                   | □ مقاله فارسى : 56464                     | مقدمات کامپیوتر و الگ آموزش گام به گام        |
|                                                           |                                                                 | ¤ اسناد و مدارک فارسی : 38983             |                                               |

- 🛠 در صفحه جستجوی پیشرفته، کلیدواژه مورد نظر خود را وارد نمایید.
- لازم است نام مراکز را "کتابخانه مرکزی" و نوع ماده را "پیایند فارسی" انتخاب کنید و چک باکس "منابع دیجیتالی"
   را زده و روی جستجو کلیک نمایید.

مثال: جستجوی پیایندهای فارسی که در آنها کلیدواژه "ایران" وجود دارد:

| ÷ → | C | 25 https | ://lib.ut.ac.ir/fa | ices/sear | ch/bibliographic | c/biblioAdvancedSea | rch.jspx     |    |       | ž              | n ⊕ ⊅   d        |
|-----|---|----------|--------------------|-----------|------------------|---------------------|--------------|----|-------|----------------|------------------|
| -   | 1 |          |                    | 4         | 1                | The                 |              | 13 |       | 17             |                  |
|     |   |          |                    |           |                  |                     |              |    |       |                | م جستجو مدارک    |
|     |   | ~        | واژه(ها)           | ساختار    | $\Rightarrow$    |                     |              |    | ايران | بوارد 🗸        | جستجو در 🛛 همه ه |
|     |   | ~        | واژه(ها)           | ساختار    |                  |                     |              |    |       | بوارد 🗸        | و 🗸 همه ه        |
|     |   | ~        | واژه(ها)           | ساختار    |                  |                     |              |    |       | بوارد 🗸        | و 🗸 همه ه        |
|     |   |          |                    |           |                  |                     |              |    |       | خانه مرکزی 🗶   | مراكز كتاب       |
|     |   |          |                    |           |                  |                     |              |    |       |                |                  |
|     |   |          |                    |           |                  | انتخاب نماييد       | نام عام مواد |    |       | پیایند فارسی 🗙 | نوع ماده         |
|     |   |          |                    |           |                  | انتخاب نماييد       | زبان         |    |       | انتخاب نماييد  | محل نگهداری      |
|     |   |          |                    | ~         | انتخاب كنيد      |                     | سال نشر      |    |       |                | شناسه بازیابی    |
|     |   |          |                    |           | جیتالی           | 🗌 موجودی 🔽 منابع دی |              | ~  |       | همه موارد      | نوع رکورد        |
|     |   | پاک کن 🎸 | جستجو 🔍            |           |                  | _                   |              |    |       |                | ن تاريخچه جستجو  |

از میان نشریات بازیابی شده، نشریه مورد نظر خود را انتخاب و بر روی عنوان آن کلیک نمایید:

| ا قبلی (1:20 عدی) (20 تاج، بعدی) (2 تاج، بعدی) (2 ت |                                                         |                                                   | عداد رکوردها 🔪            |           |                                               |
|----------------------------------------------------------------------------------------------------|---------------------------------------------------------|---------------------------------------------------|---------------------------|-----------|-----------------------------------------------|
| <b>00</b>                                                                                                    |                                                         |                                                   | یرتب سازی پر اساس از رژیم |           | ع مدرک                                        |
|                                                                                                    |                                                         | •                                                 | ( <del>,</del> )          | ( 24 )    | پیایند فارسی                                  |
|                                                                                                    |                                                         | حدام                                              | نتخاب: نمامی موارد   هیچ  | *         |                                               |
|                                                                                                    |                                                         | اليايند                                           |                           |           | وضوعات مرتبط                                  |
|                                                                                                    |                                                         | عتوان :<br>دېرېدله د                              |                           | ( ¥ )     | سالنامهها                                     |
|                                                                                                    | 18-V                                                    | پدیناور .<br>تاریخ نشر :                          |                           | (۴)       | اديبات                                        |
|                                                                                                    | روزنامه يوميه ايرل                                      | ناشر :                                            |                           | (۴)       | آموزش و پرورش                                 |
|                                                                                                    | AY19.P4I7:U                                             | شماره راهنما                                      |                           | ()")      | زنان                                          |
|                                                                                                    | کتابخانه مرکزی                                          | مرکز :                                            |                           | ()")      | ايران – تاريخ                                 |
| موجودي أ پيوستها                                                                                                    |                                                         |                                                   |                           | (1)       | علوه                                          |
|                                                                                                    | 1                                                       | اليايند                                           |                           | *         | .17-                                          |
|                                                                                                    | اطاق تجارت <mark>ایران</mark> و آلمان، مجله             | عتوان :                                           |                           |           | يدآوران مرتبط                                 |
|                                                                                                    | العق فيعرف <mark>اليراني</mark> و العان، فسر            | پديماور .                                         |                           | ()-)      | بر، زار زاش                                   |
|                                                                                                    | 1910                                                    | — تاريخ نشر :<br>ناه                              |                           | (345)     | المار ما بن ما في الماقية الم                 |
|                                                                                                    | القاق معارف <mark>بوران و</mark> الغان<br>HF1351_08 - L | تسر :<br>شماره راهنم                              |                           |           | ایران. وزارت معارف و اوقاق و طنایع<br>مستظرفه |
|                                                                                                    | کتابخانه مرکزی                                          | مرکز :                                            |                           | (٣)       | وزارت معارف و اوقاف و صنایع مستظرفه           |
| موجودی 🕴 پیوستها                                                                                                    |                                                         |                                                   |                           | (1)       | شرکت ملے ، نفت ابران، ناشر                    |
|                                                                                                    | I.                                                      | اییایند                                           | 3                         | 0         | الحاد سيدكاظم معسس                            |
|                                                                                                    | آهن (۱۲۹۸]                                              | عنوان :                                           |                           | (1)       |                                               |
|                                                                                                    | اورگان کمیته آهن <mark>ایران</mark> ، صاحب امتیاز.      | پديداور :                                         |                           | 8         | اردىن، ايوانقاشم، مدير مسوون                  |
|                                                                                                    | APHI                                                    | تاريخ نشر :                                       |                           |           | شران مرتبط                                    |
|                                                                                                    | کمیته اهن. <mark>ایران</mark>                           | ناشر :                                            |                           | (9)       |                                               |
|                                                                                                    | DSR1456 A3 : 0                                          | شماره راهنم<br>میکن                               |                           | (1)       | يني.<br>• • • • • • • • • • • • • • • • • • • |
| موجودى إ پيوستها                                                                                                    | لللبغان فرنزي                                           | . געע                                             |                           | (*)       | وزارت مقارف و اوفاف و صنایع مستظرفه           |
|                                                                                                    | [·                                                      | ا البالند                                         | 1 0 4                     | (1)       | اداره نكارشات نظامي نيروي هوايي               |
|                                                                                                    | هتر و معماری                                            | عنوان :                                           |                           | (1)       | وزارت فرهنگ، مرکز اطلاعات و تحقیقات<br>تربیتی |
|                                                                                                    | انجمن آرشیتکتهای <mark>ایران</mark> ، ناشر              | پديدآور :                                         |                           |           |                                               |
|                                                                                                    | IPFA                                                    | تاريخ نشر :                                       |                           | (1)       | رورتامه ساهین                                 |
|                                                                                                    | انجمن أرشيتكتهاي <mark>ايران</mark>                     | ناشر :                                            |                           | (1)       | نانون مطبوعات خزب ميهن پرستان                 |
|                                                                                                    | NA6 .P4H6 : L                                           | شماره راهنم                                       |                           |           | حدهای مرتبط                                   |
| Munu Lichann                                                                                                    | کتابخانه مرکزی                                          | مرکز :                                            |                           |           |                                               |
|                                                                                                    |                                                         |                                                   |                           | ( ( ( ) ) | کتابخانه مر دری                               |
|                                                                                                    |                                                         | اییایند                                           |                           |           |                                               |
|                                                                                                    | افاق<br>الاحديد دلاشوران <mark>العام</mark> ناشد        | عنوان :<br>بدیدآم :                               |                           |           |                                               |
|                                                                                                    | الچمن دانسوری <mark>میرود</mark> دسر<br>۱۳۲۷            | پدیندور .<br>ــــــــــــــــــــــــــــــــــــ |                           |           |                                               |
|                                                                                                    | انجمن دانشوران ا <b>یران</b>                            | ناشر :                                            |                           |           |                                               |
|                                                                                                    | PIR4190 .55A3 : L                                       | شماره راهنما                                      |                           |           |                                               |

اطلاعات نشریه مورد نظر شما نمایش داده خواهد شد. در این صفحه در قسمت "پیوستها"، فایلهای دیجیتال مربوط به شماره های مختلف این نشریه نشان داده می شود. شماره ی مورد نظر خود را انتخاب کرده و برای مشاهده آن در مرورگر بر روی "نمایش" و برای دانلود آن بر روی "دانلود" کلیک کنید.

| موجوع ی الدی براید العالی برای<br>برجوع ی الدی براید العالی برای<br>العالی الدی الدی برای العالی برای<br>بر عدی الدی برای العالی برای<br>بر عدی الدی برای العالی برای<br>بر عدی الدی برای الدی برای ال                                                                                                    | موصوع            | . ايران- روابط الفصادي - المان             |           |               |     |                                                                                                    |                           |
|----------------------------------------------------------------------------------------------------|------------------|--------------------------------------------|-----------|---------------|-----|----------------------------------------------------------------------------------------------------|---------------------------|
| مى بى بى بى بى بى بى بى بى بى بى بى بى بى                                                                                                    | موضوع            | المان – روابط اقتصادی-ایران                |           |               |     |                                                                                                    |                           |
| عملوس بهتر ترز مان مان مان ششر<br>بعد المحكم : في الترك المرا و المان مات الترز<br>بعد المحكم : في الترك المرا و المان مات الترز<br>المحكم : في المحكم : في الترك المحكم : في الترك : في الترك : في<br>الترك : في الترك : في الترك                                                                                                    | موضوع            | : اقتصاد بينالملل                          |           |               |     |                                                                                                    |                           |
| الجهان العلى الجار العلى العلى العلى المراح الحال العلى المراح العلى المراح العلى المحاح العلى ال                                                                                                    | شتاسه افزوده     | : اطاق تجارت ايران و ألمان، ناشر           |           |               |     |                                                                                                    |                           |
| بوسین تنگید : 5000000 با با با 100000000000000000000000                                                                                                    |                  | :    اطاق تجارت ایران و آلمان، صاحب امتیاز |           |               |     |                                                                                                    |                           |
| برسته کم با از مان از مان از مان از مان از مان از مان از مان از مان از مان از مان از مان از مان از مان از مان ا<br>مان از مان از مان از مان از مان از مان از مان از مان از مان از مان از مان از مان از مان از مان از مان از مان از مان از مان از مان از مان از مان از مان از مان از مان از مان از مان از مان از مان از مان از مان از مان از مان از مان از مان از مان از مان از مان از مان از مان از مان از مان از مان از مان ا<br>مان از مان مان مان مان مان مان از مان مان از مان از مان از مان از مان از مان از مان از مان از مان از مان از مان از مان از مان از مان از مان از مان از مان از مان از مان از مان از مان از مان از مان از مان از مان از مان از مان از مان از مان از مان از مان از مان از مان از مان از مان از مان از مان از م<br>مان از مان مان مان مان مان مان مان از مان از مان مان مان مان از مان مان مان مان مان مان مان مان مان مان                                                                                                    | وضعيت انتشار     | р :                                        |           |               |     |                                                                                                    |                           |
| پیرینی<br>ا است از است از ا<br>است از است از ا<br>است از است از است از است از است از است از است از است از است از است از است ان است از است از است از است از است از است از است از است از است از است از است از است از است از است از است از است از است از است از است از است از است از است از                                                                                                    | رده بندی کنگره   | HF1351.08                                  |           |               |     |                                                                                                    |                           |
| بوسنیا<br>عدان : اور دور به شمار د های مختلف این<br>عدان : اور دور به شمار د های مختلف این<br>عدان : اور دور دور به شمار د های مختلف این<br>عدان : اور دور دور به شمار د های مختلف این<br>عدان : اور دور دور به شمار د های مختلف این<br>عدان : اور دور دور به دری<br>عدان : اور دور دور به دری<br>عدان : اور دور دور به دری<br>عدان : اور دور دور به دری<br>عدان : اور دور دور به دری<br>عدان : اور دور دور به دری<br>عدان : اور دور دور به دری<br>عدان : اور دور دور دور به دری<br>عدان : اور دور دور به دری<br>عدان : اور دور دور به دری<br>عدان : اور دور دور دور به دری<br>عدان : اور دور دور به دری<br>عدان : اور دور دور به دری<br>عدان : اور دور دور به دری<br>عدان : اور دور دور به دری<br>عدان : اور دور دور به دری<br>عدان : اور دور دور به دری<br>عدان : اور دور دور به دری<br>عدان : اور دور دور دور دور به دری<br>عدان : اور دور دور دور دور دور دور به دری<br>عدان : اور دور دور دور دور دور دور دور به دری<br>عدان : اور دور دور دور دور دور دور دور دور دور د                                                                                                    |                  |                                            |           |               |     |                                                                                                    |                           |
| ییس بها<br>این در اور های مندی ( اور یو یه مندر و ی ی ی بور یو یه مندر و ی ی ی بور یو یه مندر و ی ی ی یور یو یه مندر و ی ی یور یور یه مندر و ی ی یور یور یه مندر و ی ی یور یور یه مندر و ی ی یور یور یه مندر و ی یور یور یه مندر و ی یور یور یه یور یور یه یور یور یه یور یور یه یور یور یور یه یور یور یور یور یور یور یور یور یور یور                                                                                                    | _                |                                            |           |               |     | المعراد فارامام                                                                                                  | مريد المحامد خلاف الدينية |
| عنوان : هم معطول عند از بردار معر الله عند از بردار معر الله عند از معر الله عند از بردار معر الله عند از بردار معر الله معر اللهه معر الل                                                                                                    | پيوستها          |                                            |           |               |     | لعاد دينهاي مربوك                                                                                                |                           |
| عبل بن بن 1900 هو بر ۲۰۱۳ در ۲۰۱۳ در ۲۰<br>۵۵ د ۲۰۰۵ د ۲۰۱۳ در ۲۰۱۳ در ۲۰۱۳ در ۲۰۱۳ در ۲۰۱۳ در ۲۰۱۳ در ۲۰۱۳ در ۲۰۱۳ در ۲۰۱۳ در ۲۰۱۳ در ۲۰۱۳ در ۲۰۱۳ در ۲۰۱۳ در ۲۰۱۳ در ۲۰۱۳ در ۲۰۱۳ در ۲۰۱۳ در ۲۰۱۳ در ۲۰۱۳ در ۲۰۱۳ در ۲۰۱۳ در ۲۰۱۳ در ۲۰۱۳ در ۲۰۱۳ در ۲۰۱۳ در ۲۰۱۳ در ۲۰۱۳ در ۲۰۱۳ در ۲۰۱۳ در ۲<br>۵۵ د ۲۰۰۵ د ۲۰۱۳ در ۲۰۱۳ در ۲۰۳ در ۲۰۳ در ۲۰۳ در ۲۰۳ در ۲۰۳ در ۲۰۳ در ۲۰۳ در ۲۰۳ در ۲۰۳ در ۲۰۳ در ۲۰۳ در ۲۰۳ در ۲۰۳ در ۲۰۳ در ۲۰۳ در ۲۰۳ در ۲۰۳ در ۲۰۳ در ۲۰۳ در ۲۰۳ در ۲۰۳ در ۲۰۳ در ۲۰۳ در ۲۰۳ در ۲۰۳ در ۲۰۳ در ۲۰۳ در ۲۰۳ در ۲۰۳ در ۲۰۳ در ۲۰۳ در ۲۰۳ در ۲۰۳ در ۲۰۳ در ۲۰۳ در ۲۰۳ در ۲۰۰۰ در ۲۰۳ در ۲۰۳ در ۲۰۳ در ۲۰۳ در ۲۰۳ در ۲۰۳ در ۲۰۳ در ۲۰۳ در ۲۰۳ در ۲۰۳ در ۲۰۳ در ۲۰۳ در ۲۰۳ در ۲۰۳ در ۲۰۳ در ۲۰۳ در ۲۰۳ در ۲۰۳ در ۲۰۳ در ۲۰۳ در ۲۰۳ در ۲۰۳ در ۲۰۳ در ۲۰۳ در ۲۰۳ در ۲۰۳ در ۲۰۳ در ۲۰۳ در ۲۰۳ در ۲۰۳ در ۲۰۳ در ۲۰۳ در ۲۰۳ در ۲۰۳ در ۲۰۳ در ۲۰۳ در ۲۰۳ در ۲۰۳ در ۲۰۰۳ د                                                                                                    |                  |                                            |           |               |     |                                                                                                    | ى 13 از 6 🗸 3 تاي بعدي 🏹  |
| ارب<br>الم الم الم الم الم الم الم الم الم الم                                                                                                    | :laic            | UT CEN PE 1317K x3 n4 0105020 0001         |           |               |     |                                                                                                    |                           |
| نوع الم يعتر :<br>نوع الم يعتر :<br>نوع الم يو الم يعتر :<br>نوع الم يعتر :<br>نوع الم يعتر :<br>نوع الم يعتر :<br>نوع                                                                                                    | نام فارا         | UT CEN DE 1317K v3 n4 0105020 0001 ndf     |           |               |     |                                                                                                    |                           |
| الرع الذي الذي الذي المحالية المحالية المحالي                                                                                                    | الم عين .        | siles else sub-                            |           |               |     |                                                                                                    |                           |
| لمرت :: توانسانیم<br>بیلز :: 52.64<br>لیل :: 52.64<br>بیلز :: 52.64<br>بیل :: 52.64<br>بیل :: 5                                                                                                    | المع ملاما       | G-)                                        |           |               |     |                                                                                                    |                           |
| سينريند قدده<br>عرض قد فد<br>طول :: المرابع العلام العلام العلم العلم<br>علم العلم العلم العلم العلم العلم العلم العلم العلم العلم العلم العلم العلم العلم العلم العلم العلم العلم العلم العلم العلم العلم العلم العلم العلم العلم العلم العلم العلم العلم العلم العلم العلم العلم العلم العلم العلمم العلم العلمم                                                                                                    |                  | applicationshelf                           |           |               |     |                                                                                                    |                           |
| مبر هند و ه<br>مرض : ف ف<br>فلن : تو معاود : بیابد فرسی<br>نام هلی : تو معاود : بیابد فرسی<br>نام هلی : تو معاود : بیابد فرسی<br>نام هلی : تو معاود : بیابد فرسی<br>فرصت : تو معاود : بیابد فرسی<br>نام فلی : تو معاود : بیابد فرسی<br>نام فلی : تو معاود : تو معاود : بیابد فرسی<br>نام فلی : تو معاود : تو معاود : تو معاود : تو معاود : بیابد فرسی : تو معاود : بیابد فرسی<br>نام فلی : تو معاود : تو معاود : تو معاود : بیابد : تو معاود : بیابد : تو معاود : بیابد : تو معاود : بیابد : تو معاود : بیابد فرسی : تو معاود : تو معاود : تو معاود : تو معاود : تو معاود : تو معاود : تو معاود : بیابد : تو معاود : تو معاود : تو معاود : بیابد : تو معاود : تو معاود : بیابد : تو معاود : بیابد : تو معاود : بیابد : تو معاود : بیابد : تو معاود : بیابد : تو معاود : بیابد : تو معاود : بیابد : تو معاود : بیابد : تو معاود : بیابد : تو معاود : بیابد : تو معاود : بیابد : تو معاود : تو معاود : بیابد : تو معاود : بیابد : تو معاود : بیابد : تو معاود : بیابد : تو معاود : بیابد : تو معاود : بیابد : تو معاود : بیابد : تو معاود : بیابد : بیابد : تو معاود : بیابد : تو معاود : بیابد : تو معاود : بیابد : تو معاود : بیابد : تو معاود : بیابد : تو معاود : بیابد : تو معاود : بیابد : تو معاود : بیابد : تو معاود : بیابد : تو معاود : تو معاود : بیابد : تو معاود : بیابد : تو معاود : بیابد : تو معاود : بیابد : تو معاود : بیابد : تو معاود : تو معاود : تو معاود : تو معاود : تو معاود : تو معاود : تو معاود                                                                                                    | مرمت .<br>سانا : | MR 2.93                                    |           |               |     |                                                                                                    |                           |
| ميلى : 6<br>مولى : 5<br>نار قالى : لوباده برداد برداد برداد برداد<br>نار قالى : لوباده برداد برداد برداد برداد<br>نار قالى : لوباده برداد<br>فوع ده: تم من<br>مولى : 100 بولفاق الم برداد برداد<br>نار قالى : لوباده<br>نار قالى : لوباده<br>نار قالى : لوباده برداد برداد<br>نار قالى : لوباده برداد برداد<br>نار قالى : 100 بولفاق الم برداد برداد<br>نار قالى : 100 بولفاق الم برداد برداد<br>نار قالى : 100 بولفاق الم برداد<br>نار قالى : 100 بولفاق الم برداد نار قالى : 100 بولفاق الم برداد<br>نار قالى : 100 بولفاق الم برداد<br>ن                                                                                                    |                  | 85                                         |           |               |     | 👁 تمایش 🕴 🙅 داتلود                                                                                               |                           |
| سون ، سی<br>عنوان : اوله 44446 فرد برادر ۲۰ دول می<br>نوع ماده محتوا: بیاند فارسی<br>نوع ماده محتوا: بیاند فارسی<br>نوع ماده : من<br>عنوان : اور 1000 1000 1000 1000 1000 1000 1000 10                                                                                                    | طولي:            | 85                                         |           |               |     | 200 - Carrow Add Anno - Carrow                                                                                   |                           |
| غنوان : : : : : : : : : : : : : : : : : : :                                                                                                    | - 07-            |                                            |           |               |     |                                                                                                    |                           |
| نام فایل : " البرا 200 با 2000 ال 20, 20, 20, 2000 ال<br>فوع عاده : عن<br>فرع عاده : عن<br>فرع عاده : البرا<br>فرع عاده : البرا<br>فرع الفات : البرا<br>فرع الفات : البرا 2000 العادة الجريم 1995 الجريم ال<br>فوت : البرا 2000 العادة الجريم 1995 الجريم ال<br>فوت : البرا 2000 العادة الجريم 1995 الجريم ال<br>فوت : البرا 2000 العادة الجريم 1995 الجريم ال<br>فوت : البرا 2000 العادة الجريم ال<br>فوت : البرا 2000 العادة الجريم ال<br>فوت : البرا 2000 العادة الجريم ال<br>فوت : البرا 2000 العادة الجريم ال<br>فوت : البرا 2000 العادة الجريم ال<br>فوت : البرا 2000 العادة الجريم ال<br>فوت : البرا 2000 العادة العادة العادة العادة العادة العادة العادة ال<br>فوت : البرا 2000 العادة الحريم ال<br>فوت : البرا 2000 العادة العادة العادة العادة العادة العادة العادة العادة العادة العادة العادة العادة العادة ال<br>فوت : البرا 2000 العادة الحريم المادة العادة العادة ا                                                                                                    | عنوان :          | UT_CEN_PF_1317K_v3_n3_0105843P4_0001       |           |               |     |                                                                                                    |                           |
| نوع عاد عنتوا: يبايذ فارس<br>نوع عاده: متن<br>فرمت : 60<br>عرض : 65<br>فرن : 65<br>فول : 56<br>فول : 1000 148410 المرابع 14811 المرابع 148111 المرابع 148111                                                                                                    | نام فایل :       | UT_CEN_PF_1317K_v3_n3_0105843P4_0001.pdf   |           |               |     |                                                                                                    | 1                         |
| نوع هاده : متن<br>هاری : 60 2 M<br>عرض : 56<br>هاری : 56<br>هاری : 56<br>فلن : 1000 448990 امر بر برای 1000 100 100 100 100 100 100 100 100 1                                                                                                    | نوع عام محتوا :  | پیایند فار <del>سی</del>                   |           |               |     |                                                                                                    |                           |
| فرمت : الورمية : المرامية<br>ميليز : وور 2 M<br>غرض : 5<br>فلل : المرامية به 100 4890 1م 2 × 1487 1 م 2 × 140 5 × 140<br>فلل : المرامية به 100 4890 1 م 2 × 1487 1 م 2 × 140 5 × 140<br>فلل : المرامية به 100 4890 1 م 2 × 140 5 × 140 5 × 140<br>فلل : المرامية به 100 5 × 140 5 × 140<br>فلم : تم تم<br>فلم : 2 × 150 5 × 140<br>فلم : 2 × 150 5 × 140 5 × 140 5 × 140 5 × 1                                                                                                    | نوع مادہ :       | متن                                        |           |               |     |                                                                                                    |                           |
| مىلىز :                                                                                                    | فرمت :           | application/pdf                            |           |               |     |                                                                                                    |                           |
| غولى: 56<br>فول: 56<br>غول: 100, 24, 24, 34, 24, 34, 24, 24, 24, 24, 24, 24, 24, 24, 24, 2                                                                                                    | سايز :           | MB 2.89                                    |           |               |     | and the second second second second second second second second second second second second second second second |                           |
| طول: 53<br>عنوان: 100,146,19,2,2,2011,20,10<br>نام ملال: #طرا00,140,041,00,2,2011,00<br>ناوع مادم حصول: بيايد فارسی<br>نوع مادم عنوا: بيايد فارسی<br>نوع مادم: متن<br>مواد 10<br>عرف 10<br>دور 10<br>دور 10<br>د<br>دور 10<br>د<br>دور 10<br>د<br>دور 10<br>د<br>د<br>د<br>د<br>د<br>د<br>د<br>د<br>د<br>د<br>د<br>د<br>د<br>د<br>د<br>د<br>د<br>د<br>د                                                                                                    | عرض :            | 85                                         |           |               |     | 👁 نمایش 🕴 👱 دانلود                                                                                               |                           |
| عنوان : ن 100,489,84,20,99,20,20 الم 2,20 الم 2,20 الم                                                                                                    | طول :            | 85                                         |           |               |     |                                                                                                    |                           |
| لاس الل : الموافق المركز المركز ال                                                                                                    | : Mair           | UT CEN PE 1318K v2 nd 0105843 0001         |           |               |     |                                                                                                    |                           |
| ليوج محتوا: يبايد فارس<br>نوع عاده: عن<br>فرمت: tog عاده: عن<br>عرض: 58<br>فول:: 58<br>فول:: 58<br>فول:: 58<br>فول:: 58<br>فول:: 58<br>فول:: 58<br>فور:: 58<br>فور:: 58<br>فوور:: 58<br>فور:: 58<br>فور:: 58<br>فور:: 58<br>فور:: 58 | نام فانا . :     | UT CEN PF 1316K v2 n4 0105843 0001.pdf     |           |               |     |                                                                                                    |                           |
| لوم هاده : متن<br>هرمت : 100 من<br>مایز : 200 100<br>هرمن : 200 100<br>هرمن : 200 100<br>هرمن : 200 100<br>هرمن : 200 من المربع المربع المرب<br>المربع المربع المربع المربع المربع المربع المربع المربع المربع المربع المربع المربع المربع المربع المربع المربع المربع المربع المربع المربع المربع المربع المربع المربع المربع المربع المربع المربع المربع المربع المربع المربع المربع الم                                                                                                    | نوع عام محتوا :  | بيابند فارسي ر                             |           |               |     |                                                                                                    |                           |
| لمرمت : hopication for<br>مايز : 122 00<br>موجودی<br>فول : 55<br>دمايش جزئيلت عدم نمايش بزئيلت<br>دمايش جزئيلت عدم نمايش بزئيلت<br>موجودی : 100 مرکزی<br>در بلده مي شود مي ان مرکزي ان ان ان داد نمي شود ان ان                                                                                                    | نوع ماده :       | متن                                        |           |               |     |                                                                                                    |                           |
| مايز : 2022 M2<br>عرض : 35<br>فول : 35<br>دموجودی<br>دمین کار چرئیات اعدم نمایش چرنیات<br>درئیات مدر نگیداری کتابطان مرکزی : ۲۰۰۹ شنامه باریایی جلد وضعیت تاریخ برگشت ا                                                                                                    | ري<br>فرمت:      | application/pdf                            |           |               |     |                                                                                                    |                           |
| عرض : 58<br>طول : 55<br>دوجودی<br>تمایش کامل جزئیات اعمر نمایش بزئیات<br>جزئیات مدل نشریات کتابخانه مرکزی ۲۰۰۵۰ شتانه بازیایی جلد وضعیت تاریخ برگشت<br>۸۰۰۵۰۰ قدان کرتی کاری ۲۰۰۵۰ ای ایات داده نعی شود                                                                                                    | ساد:             | MB 2.27                                    |           |               |     |                                                                                                    |                           |
| طول : 55<br>موجودی<br>کنیدانه مرکزی<br>جزئیات محل نگیداری<br>ها مخان نشریات کتابخانه مرکزی ۲۰۱۰ ۱۹۰۵ ۲۰۱۰ ۲۰۱۰ مالیات داده تمی شود ا                                                                                                    | عرض:             | 85                                         |           |               |     | 👁 نمایش 🕴 🙅 دانلود                                                                                               |                           |
| مودودی<br>موجودی<br>تعلیمات مرکزی<br>جرئیات محل نگوداری<br>بجرئیات محل نگوداری<br>ه مخان نشریات کتابطانه مرکزی ۲۰۱۰ها، ۱۹۵۱ ۲۰۱۰ ۲۰۱۰ ما امانت داده تعی شود د                                                                                                    | طوارز            | 85                                         |           |               |     |                                                                                                    |                           |
| موجودی<br>کتابخانه مرکزی<br>نمایش کامل جزئیات  عدم نمایش جزئیات<br>جزئیات محل نگیداری (می از می از می ازم از م                                                                                                    |                  |                                            |           |               |     |                                                                                                    |                           |
| کیلجاته مرکن<br>تمایش کامل چزئیات اعدم تمایش چزئیات<br>چزئیات محل نگیداری<br>◄ مخزن نشریات کتابخانه مرکزی ۲۰۰۵۰۱ قاله ۱۹۵۱ ۲۰ مالت داده تعی شود آ                                                                                                    | موجودی           |                                            |           |               |     |                                                                                                    |                           |
| سینات مربی<br>نمایش کامل جزئیات اعدم نمایش جزئیات<br>جزئیات محل نگیداری<br>◄ مخزن نشریات کتابخانه مرکزی ۲۰۱۰،۱۹۰۱ ۳ امانت داده نمی شود آ                                                                                                    | کتابخانه مرکزی   |                                            |           |               |     |                                                                                                    |                           |
| جزئیات محل تکهداری<br>◄ مخان نشریات کتابطانه مرکزی<br>◄ مخان نشریات کتابطانه مرکزی<br>◄ ٢-۵-٢ (۵-11 (1-11)) ۲-۵-۲ (1-11) ۲-۵-۲ (1-11)                                                                                                    | نمایش کامل جزئیا | ت  عدم نمایش جزئیات                        |           |               |     |                                                                                                    |                           |
| ◄ مخزن نشریات کتابخانه مرکزی ۲۰۰۹، ۲۰۵۱، ۲۰۵۱، ۳ امانت داده نمی شود                                                                                                    | جزئیات محل نگھد  | ارى                                        | شماره ثبت | شتاسه بازيابی | جلد | وضعيت                                                                                                    | تاريخ برگشت               |
|                                                                                                    | A1 11            | مريات كتابخانه مركزى                       | 1-0-7-    | HF1351 .08    | ٣   | امانت داده نمی شود                                                                                               |                           |
|                                                                                                    | 🖛 محرن ص         |                                            |           |               |     | 지수는 가슴에서 동생은 가슴을 다 잘 하는 것을 하는 것을 하는 것을 하는 것을 수 없다.                                                               |                           |